# Guide pour lire les romans sur ordinateur et Liseuse

ガイド : ご使用の電子機器や電子書籍リーダーで本 を読むために

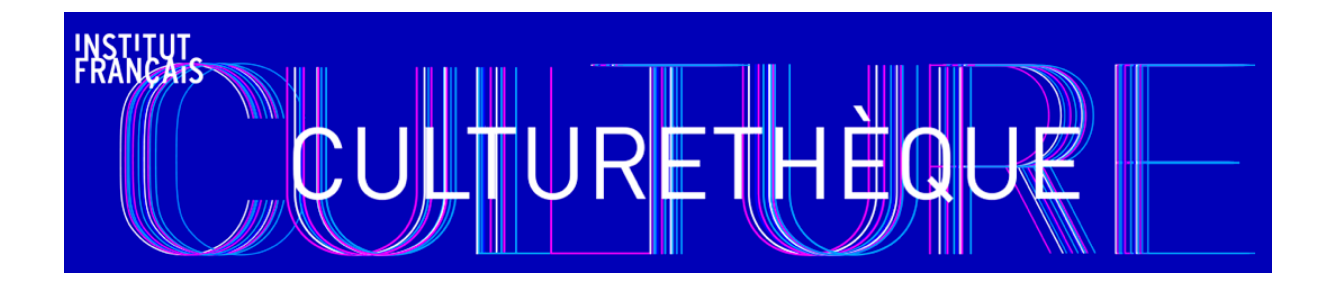

Pour le premier téléchargement, il est nécessaire de se créer un compte Adobe et de télécharger le logiciel Adobe Digital Editions 4.5. Il faudra enfin autoriser votre ordinateur et votre liseuse. Ces étapes réalisées, les emprunts et retours de documents de la bibliothèque numérique sont simples et rapides.

初めに、アドビシステムログインページより Adobe ID を作成、Adobe Digital Editions 4.5.のアドビの電子ブックリーダーソフトウェアのインストールが必要です。 ご使用の電子機器や、また、他の電子機器や電子書籍リーダーでも同じ書籍ファイルを使 いたい場合、承認作業が必要になります。

承認作業が完了後、デジタル図書館の書籍の閲覧が可能になり、貸出、返却の作業が簡単でよりスムーズになります。

#### 1. Créer un identifiant Adobe

1.アドビアカウントの作成

Les livres de la bibliothèque numérique contiennent des DRM d'Adobe. Ces verrous numériques protègent les oeuvres du piratage. Pour lire un de nos ouvrages, il faut donc s'identifier en créant un compte chez Adobe. C'est gratuit et cela ne nécessite que l'utilisation de sa boite mail personnelle.

デジタル図書館の電子書籍は、アドビのデジタル著作権管理に含まれます。このロックシス テムは作品の違法なコピーから電子図書を守ります。資料を閲覧する為には、アドビにて本 人確認が必要になります。ご自身のメールアドレスを利用して無料で登録手続きができま す。

Allez sur la page de connexion Adobe.

詳細はアドビのページにて

https://helpx.adobe.com/jp/x-productkb/policy-pricing/cpsid\_92722.html

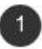

Adobe ID を作成するには、アドビホームページ右上の「ログイン」にアクセスします。

アドビホームページ www.adobe.com/jp/

| Adobe | クリエイティブ間連                                                                                                    | マーケティング・分析間違                                                                                  | PDFと電子サイン ヒ          | <b>ジネスソリューション</b> | 78-1 | دہوں م<br>1 |
|-------|----------------------------------------------------------------------------------------------------|-----------------------------------------------------------------------------------------------|----------------------|-------------------|------|-------------|
|       | Dream bigger.<br>Creative Cloudが一新。まっ<br>アブリAdobe Premiere Rus<br>Photoshopやillustrator、A<br>まで、すべてが驚くほど使い<br>みなたの創造性を妨げるもの<br>Creative Cloudの詳細><br>体観版で始める | たく新しい動画制作<br>hが登場。さらに、<br>dobe XDからサービス<br>やすく、パワフルに。もう<br>はありません。<br>A <mark>入プランを</mark> 選ぶ | K                    |                   | 0    |             |
|       | お客様別おすすめプラン:                                                                                                    | 学生・教職員   写真愛好!                                                                                | K   法人   Adobe Stock | <                 |      |             |
|       | EXPERIENCE CLOUD                                                                                                    | DOCUME                                                                                        | NT CLOUD             | CREATIVE CLOU     | D    |             |
|       | EXPERIENCE CLOUD                                                                                                    |                                                                                               | NT CLOUD             |                   |      |             |

Cliquez sur Obtenir un Adobe ID

Adobe IDを取得をクリックしてください。

| 電子メールアドレス                              |                 |
|----------------------------------------|-----------------|
| パスワード                                  |                 |
| ログイン状態を<br>維持                          | パスワードを忘れた<br>場合 |
| ログイン                                   |                 |
| メンバーではない場合は Adot                       | oe ID を取得できます。  |
| 会社または学校のアカウント<br>Enterprise ID を使用してログ | を使用しますか?<br>イン  |
| または以下でログイン                             |                 |

2 ログインページの「Adobe ID を取得」をクリックします。

Remplissez le formulaire et prenez en note l'adresse électronique et le mot de passe que vous choisirez. Cliquez sur **S'inscrire**.

ご使用のメールアドレスとご自身で設定したパスワードを入力後Adobe IDを取得 (S'inscrire)をクリックしてください。

| 姓<br>姓 (フリガナ)<br>電子メールア<br>パスワード                                                                            | FLZ                                                                                                    | 名<br>名前 (フリガナ)                                                                        |                         |
|----------------------------------------------------------------------------------------------------|----------------------------------------------------------------------------------------------------|---------------------------------------------------------------------------------------|-------------------------|
| 姓 (フリガナ)<br>電子メールア<br>パスワード                                                                                 | FLZ                                                                                                    | 名前 (フリガナ)                                                                             |                         |
| 電子メールア<br>パスワード                                                                                             | ドレス                                                                                                    |                                                                                       |                         |
| 120-1                                                                                                    |                                                                                                    |                                                                                       |                         |
|                                                                                                    |                                                                                                    |                                                                                       |                         |
| 日本                                                                                                    |                                                                                                    |                                                                                       | ~                       |
| 生年月日 🧐                                                                                                    |                                                                                                    |                                                                                       |                         |
| 年                                                                                                    | ~ 月                                                                                                    | <ul> <li>✓</li> </ul>                                                                 | ~                       |
| 「Adobe ID を取<br>とみなされます       ・利用条件を読み       ・アドビグルージ<br>の情報を電子メー       詳しくは、当社はいつでもオプトジ       Adobe ID を訪祷 | な得」をクリックで 、 、 、 、 その内容に同 プ企業より、製品 ールで送信するこ のプライバシーボ アウトすることが 取得 ある 、 ログ なる 、 の 、 の 、 、 の 、 、 、 、 、 、 、 、 、 、 、 、 | することにより、以下<br>「意します。<br>」とサービスに関するま<br>ことがあります。<br>ペリシーをご覧ください<br>ができます。<br>グインしてください | に同意した<br>6客様向け<br>い。また、 |

Consultez votre boîte courriel et ouvrez le message de bienvenue d'Adobe. Cliquez sur l'URL d'activation de votre compte pour compléter votre inscription.

Adobe IDを取得(S'inscrire)をクリック後、アドビよりメールを受信します。 メールに表記されているURLにアクセスしていただき、ご自身のアカウントを有効にします。

Attention : Votre identifiant Adobe est l'adresse électronique que vous avez inscrite dans le formulaire. N'oubliez pas de le prendre en note ainsi que le mot de passe **que vous choisirez :** ces renseignements seront nécessaires pour configurer tous les logiciels et les appareils que vous utiliserez pour lire des livres numériques.

注意:貴方が設定した Adobe ID とパスワードは、大切な情報です。お客様自身で管理をお願いします。以前に Adobe ID を作成している場合は、同じ電子メールアドレスで新たにAdobe ID は作成できませんので、別の電子メールアドレスにて作成するか、パスワードをお忘れの場合はパスワードを再設定してください。ここで設定したAdobe ID とパスワードは貴方のご使用の電子機器で電子書籍を閲覧する為に必要な情報になります。

#### 2. Installer Adobe Digital Editions

2. Adobe Digital Editionsのインストール

L'application Adobe Digital Editions vous permet d'ouvrir des livres numériques et de les transférer sur votre liseuse.

アドビ・デジタル・エディションのアプリケーションによって、電子書籍を開くことができ、また、 ご使用の電子書籍リーダーへも転送することができます。

Téléchargez l'application Adobe Digital Editions. Nous recommandons de toujours installer et utiliser la version la plus récente d'Adobe Digital Editions.

<u>https://www.adobe.com/jp/solutions/ebook/digital-editions/download.html</u> にアクセスして、Adobe Digital Editionsのインストールを開始します。最新バージョンのインストールをお薦めします。

|                                                                                                    | 7 31 / h. h/ 1 / h. 54/                       | TECH SPECS                                | EAO                       | DELEASE MOTES          | DOWNLOAD             | CAMPLE EROOK LIPPA        |
|----------------------------------------------------------------------------------------------------|-----------------------------------------------|-------------------------------------------|---------------------------|------------------------|----------------------|---------------------------|
|                                                                                                    | OVERVIEW                                      | TECH SPECS                                | PAQ                       | RELEASE NOTES          | DOWNLOAD             | SAMPLE EBOOK LIBRO        |
| obe Digital Editions 4.5.2 Insta                                                                                                    | allers                                        |                                           |                           |                        |                      |                           |
| ate your preferred platform and click on                                                                                                    | it to download the in                         | staller. Then run th                      | ne installer o            | on your machine to     | nstall Adobe Digita  | l Editions.               |
| wnload Digital Edition 4.5.2 Macintosh (2                                                                                                    | 2MB)                                          |                                           |                           |                        |                      |                           |
| wnload Digital Edition 4.5.2 Windows (8.                                                                                                    | 24MB)                                         |                                           |                           |                        |                      |                           |
| mless fulfillment of books across devi                                                                                                    | ces: With ADE 4.5.2, w                        | hen a consumer fu                         | ulfills a book            | on one device, the     | book will be autom   | atically downloaded to a  |
| other devices that belong to this consur                                                                                                    | ner (activated using t                        | ne same user ID).                         |                           |                        |                      |                           |
| Download on the                                                                                                    |                                               |                                           |                           | GET IT ON              |                      |                           |
| App Store                                                                                                    |                                               |                                           |                           | Google Play            |                      |                           |
|                                                                                                    |                                               |                                           |                           |                        |                      |                           |
| information on Adobe Digital Editions' pri                                                                                                    | vacy policy, see here.                        |                                           |                           |                        |                      |                           |
| ditional Downloads                                                                                                    |                                               |                                           |                           |                        |                      |                           |
| ting Started with Adobe Digital Edition                                                                                                    | is eBook                                      |                                           |                           |                        |                      |                           |
| Getting Started eBook is pre-installed w<br>installed or if you happen to remove it,                                                                                                    | ith Adobe Digital Edit<br>you can download it | ions 4.5.2; howeve<br>using the following | r, it will not<br>g link. | be installed if you ir | istall as a standard | user (non-admin user). If |
| wnload Getting Started with Adobe Digita                                                                                                    | l Editions (EPUB, 64 k                        | B)                                        |                           |                        |                      |                           |
| wnload Digital Edition 3.0 here                                                                                                    |                                               |                                           |                           |                        |                      |                           |
| nole eBook Library                                                                                                    |                                               |                                           |                           |                        |                      |                           |
|                                                                                                    |                                               |                                           |                           |                        |                      |                           |
| under all and a second second s | steel C distance                              |                                           |                           |                        |                      |                           |

Une nouvelle page s'ouvre pour télécharger le logiciel. En bas de la page, cochez la case "J'ai lu l'avis de non-responsabilité et accepte les conditions générales." et cliquez sur **Téléchargement**.

ソフトウェアのダウンロードのページを開き、《免責事項を読み、利用規約に同意します》の チェックボックスにチェックマークを入れて、ダウンロードをクリックします。

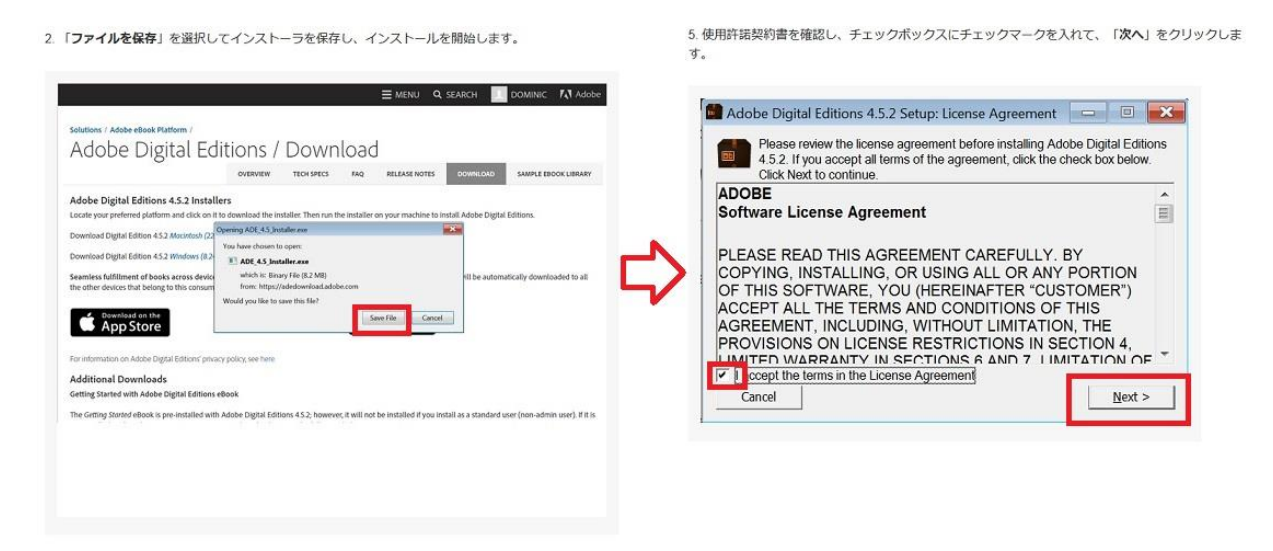

Ensuite, selon le navigateur utilisé, la marche à suivre diffère légèrement :

お使いのウェブブラウザによって少し手続きが異なります。

- Sous Internet Explorer, cliquez sur le bouton **Exécuter** dans la barre de téléchargement en bas de la page.

- インターネット・エクスプローラーでは、インストールのページバーの下に表示された『実行』 ボタンをクリックしてください。

- Sous Chrome, choisissez un emplacement pour enregistrer le fichier, puis cliquez sur **Enregistrer**. Une fois le téléchargement terminé, cliquez sur **ADE\_4.5\_Installer.exe** dans la barre de téléchargement en bas de la page.

- グーグルクロームでは、ファイルを保存する場所を選択し、保存をクリックしてください。イン ストールが終わりましたら、インストールのページバーのADE\_4.5\_Installer.exeをクリックし てください。

- Sous Firefox, cliquez sur **Enregistrer le fichier**. Une fois le téléchargement terminé, dans le fichier **Téléchargements**, cliquez sur **ADE\_4.5\_Installer**.

- モジラ・ファイアーフォックスでは、ファイルの保存をクリックします。インストールが終わり ましたら、ダウンロード一覧よりADE\_4.5\_Installer をクリックしてください。 L'installation de Adobe Digital Editions démarrera.

Adobe Digital Editions インストールが起動します。

Cochez la case « J'accepte les termes de la licence », puis cliquez sur Suivant.

使用許諾契約書を確認し、チェックボックスにチェックマークを入れて、「次へ」をクリックしてください。

Cliquez sur Suivant, puis sur Installer.

「次へ」をクリックしてインストールします。

Une fois l'installation terminée, cliquez sur **Terminer** pour fermer le programme d'installation. Adobe Digital Editions démarrera automatiquement.

インストールが完了しましたら、インストールプログラムを閉じるために「閉じる」ボタンをクリックします。 Adobe Digital Editions が起動します。

| -                                                                               |                                                                                  | Adobe Digital Editions 4.5.2 Setup |  |
|---------------------------------------------------------------------------------|----------------------------------------------------------------------------------|------------------------------------|--|
| Check the components you want to in<br>don't want to install. Click Next to con | stall and uncheck the components you tinue.                                      | Completed                          |  |
| iect desired options:                                                           | ate acsm and sepub file types<br>lenu Shortcuts<br>p Shortcut<br>Launch Shortcut |                                    |  |
| <b>L</b>                                                                        |                                                                                  |                                    |  |

#### Mettre à jour l'application si demandé :

アプリケーションの更新

Il se peut qu'à la première ouverture, l'application Adobe Digital Editions vous propose une mise à jour. Si c'est le cas, suivez les étapes ci-dessous.

初めてアプリケーションを開いたときに、Adobe Digital Editions より更新を推奨される可能 性があります。その場合、以下の手順で進めてください。

Dans la fenêtre de mise à jour, cliquez sur Mettre à jour.

更新の画面にて、更新をクリックしてください。

Suivez les instructions d'installation. À la toute fin, cliquez sur **Terminer** pour fermer le programme d'installation. Adobe Digital Editions for PC démarrera automatiquement.

設定の説明書順に従って進めてください。最後にインストールプログラムを閉じるために設 定が完了したら「**閉じる**」ボタンをクリックしてください。パソコン上でアドビ・デジタル・エディ ションが起動します。

#### Autoriser l'ordinateur à lire des livres numériques :

コンピューターに電子図書の読み取りを許可する

Vous devez maintenant autoriser votre ordinateur afin de pouvoir lire des livres empruntés.

デジタル図書館で借りた本を読むには、コンピューターの認証をする必要があります。

Dans Adobe Digital Editions, cliquez sur le menu Aide, puis Effacer l'autorisation.

Adobe Digital Editionsで、[ヘルプ]のメニューバーをクリックし、[権限のクリア]をクリックします。

| Fichier Bibliothèque | Aide |                           |            |             |
|----------------------|------|---------------------------|------------|-------------|
| Biblioroms           | Aut  | oriser l'ordinateur       | Ctrl+Maj+U | 6           |
|                      | Effa | cer l'autorisation        | Ctrl+Maj+D |             |
| Tous les elemen      | Info | os sur l'autorisation     | Ctrl+Maj+I | obe Digital |
| Non lus              | Aid  | e Adobe Digital Editions  | F1         | ocorporated |
| Emprunté             |      |                           |            | -           |
| Acheté               | Ap   | ropos de Digital Editions |            | 19:55       |
| Lu récemment         |      |                           |            |             |
| Ajoutés récemm       | ent  |                           |            |             |

En effet, l'autorisation accordée par défaut est uniquement valable sur votre adresse IP, et ne vous permettra pas de télécharger par la suite un livre numérique sur un autre support que votre ordinateur.

デフォルトでの認証はあなたのIPアドレスのみ有効です。ご使用のコンピューター以外に電子書籍を ダウンロードすることはできません。

(他の端末機に拡張するために、以下の手順で進めて下さい)

| Effacer l'autorisation de l'ordinateur                                                                                        |                                                  |
|----------------------------------------------------------------------------------------------------|--------------------------------------------------|
| iouhaitez-vous vraiment annuler l'autorisation associée à cet ordinateur ? Vous<br>rotégés Adobe DRM dans votre bibliothèque. | s risquez de ne plus pouvoir accéder aux élément |

Cliquez sur OK.

OKをクリックしてください。

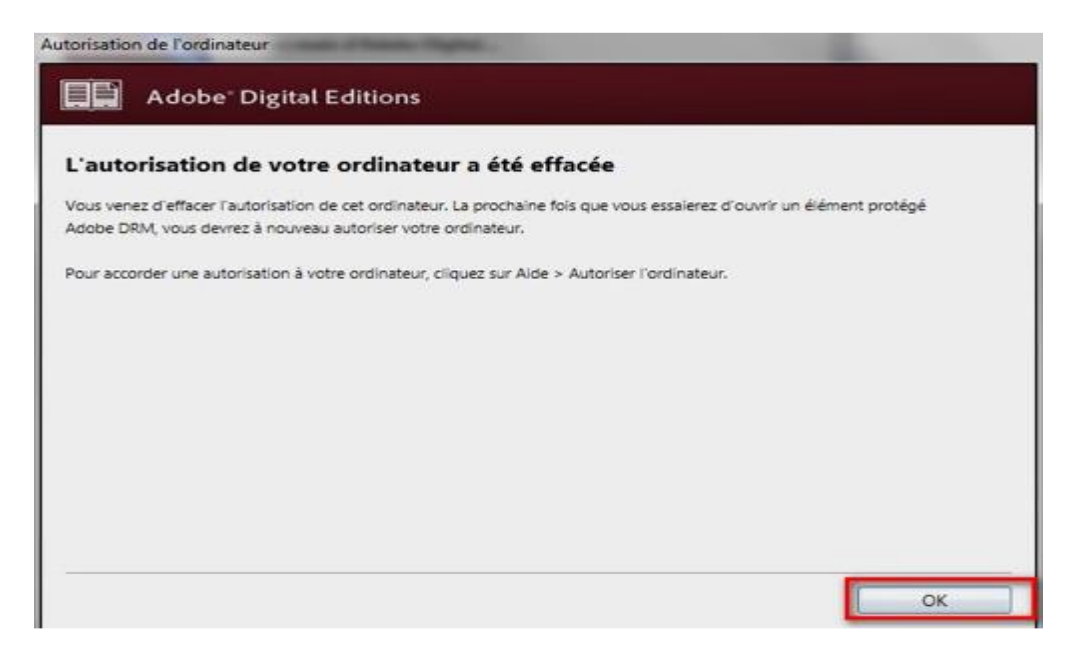

Cliquez sur le menu Aide, puis Autoriser l'ordinateur.

メニューのヘルプをクリックし、コンピューターの認証をする。

| Fichier Bibliothèque A | ide                          |                  |
|------------------------|------------------------------|------------------|
| Biblioroms             | Autoriser l'ordinateur       | Ctrl+Maj+U       |
|                        | Effacer l'autorisation       | Ctrl+Maj+D       |
| Tous les element       | Infos sur l'autorisation     | Ctrl+Maj+I<br>F1 |
| Non lus                | Aide Adobe Digital Editions  |                  |
| Emprunté               |                              |                  |
| Acheté                 | A propos de Digital Editions |                  |
| Lu récemment           |                              |                  |
| Ajoutés récemment      |                              |                  |

Dans la fenêtre d'autorisation, inscrivez votre identifiant Adobe et votre mot de passe, puis cliquez sur **Autoriser**.

コンピューターの認証の画面で、あなたのAdobe ID、パスワードを入力後、認証をクリックしてください。

| Autoriser votre ordinateur                  |                                              |                                          |
|---------------------------------------------|----------------------------------------------|------------------------------------------|
| En accordant une autorisation à votre ordir | nateur, il vous est permis de :              |                                          |
| - transférer facilement les é               | léments protégés Adobe DRM entre plusieur    | s ordinateurs et périphériques mobiles ; |
| - consulter les éléments pro                | otégés Adobe DRM sur des ordinateurs et pér  | iphériques mobiles (6 maximum) ;         |
| - restaurer votre contenu a                 | partir d'une sauvegarde lorsque vous avez be | esoin de reinstaller le système          |
| Sélectionnez le fournisseur d'eBook, pui    | is entrez votre ID et votre mot de passe ci- | dessous :                                |
| Fournisseur d'eBook :                       | Adobe ID 🔹                                   | Créer un ID Adobe                        |
| ID Adobe :                                  |                                              |                                          |
|                                             |                                              | Mot de passe oublié                      |
| Mot de passe :                              |                                              |                                          |
| Mot de passe :                              |                                              |                                          |
| Mot de passe :                              |                                              |                                          |

Votre ordinateur est désormais autorisé à télécharger des livres numériques empruntés. Vous pouvez maintenant emprunter un livre numérique et le transférer sur votre liseuse. Attention : bien vérifier que l'autorisation du périphérique ait bien été prise en compte également.

貸し出し処理が行われた電子書籍をコンピューターにダウンロードする事が許可されました。電子書籍を借りて電子書籍リーダーに転送もできます。 警告:デバイスもよくご確認ください。

#### 3. Emprunter un livre et le lire sur PC

パソコンでの資料の閲覧

Attention : avant de lancer un téléchargement, il faut impérativement que le logiciel Adobe Digital Editions sur votre ordinateur soit ouvert.

注意 : 資料のダウンロードを開始する前に、コンピューター上のAdobe Digital Editions アプリケーションが開いている状態にしてください。

Allez sur Culturethèque et connectez-vous.

Culturethèqueのサイトにアクセス後、ログインを実行してください。

Consultez le catalogue pour trouver un ouvrage que vous souhaitez lire.

資料検索のバーより閲覧したい資料を検索ください。

Une fois sur la notice du livre, appuyez sur le bouton Téléchargé.

資料をクリック後、資料詳細のページよりTéléchargéをクリックしてください。

Si vous n'avez pas atteint votre quota de prêt, cliquez sur **Télécharger** (exemple ici avec le roman "Le très grand vaisseau"). Une fenêtre vous rappellera alors le nombre de prêts qu'il vous reste pour le mois. Sélectionnez dans la première question **mon application n'est pas dans la liste**, et la deuxième question est quant à elle personnel. Cliquez à nouveau sur **télécharger**. Vous pouvez Mémoriser vos choix pour les prochains téléchargements en cochant la case correspondante.

もし、利用できる貸出数と貸出期間が分からない場合は、Téléchargerをクリックしてください。(例えば所蔵の書籍:Le très grand vaisseauで試してみましょう)新しいポップアップ画面に移り、貴方が現在借りている本の数、また、今月あと何冊借りられるか等が表示されます。一つ目の質問でmon application n'est pas dans la listeを選択、2つ目の質問では、ご自身で設定した秘密の質問にお答え頂き、新たにtéléchargerをクリックしてください。チェックボックスをオンにすると、ダウンロードした資料の情報を保存できます。

| ① Vous pouvez emprunter jusqu'à 3 titres en simultané (avec possibilité de restitution anticipée) et jusqu'à 5 titres par mois                                                                                                    |  |
|----------------------------------------------------------------------------------------------------|--|
| 🙊 Vous avez 0 prêt en cours et avez effectué 0 prêt ce mois-ci.                                                                                                    |  |
| () Durée de prêt :30 jours                                                                                                    |  |
| Utiliser mes préférences de lecture pour le téléchargement Mon application n'est pas dans la liste                                                                                                    |  |
| Sélectionnez votre application de lecture préférée                                                                                                    |  |
| Mon application n'est pas dans la liste                                                                                                    |  |
| Choisissez votre question secrète 0                                                                                                    |  |
| Choisissez votre question secrète  Question secrète : Question secrète : Quel est le nom de jeune fille de votre mère ? Quel lest le nom de jeune fille de votre mère ?                                                                                        |  |
| Choisissez votre question secrète  Question secrète :  Quel est le nom de jeune fille de votre mère ? Quel est le nom de votre premier animal de compagnie ? Quel est le nom de votre école primaire ?                                                         |  |
| Choisissez votre question secrète  Question secrète :  Quel est le nom de jeune fille de votre mère ? Quel est le nom de votre premier animal de compagnie ? Quel est le nom de votre école primaire ?                                                         |  |
| Choisissez votre question secrète  Question secrète :  Quel est le nom de jeune fille de votre mère ? Quel est le nom de votre premier animal de compagnie ? Quel est le nom de votre école primaire ?  Mémoriser mes choix pour les prochains téléchargements |  |
| Choisissez votre question secrète  Question secrète :  Quel est le nom de jeune fille de votre mère ? Quel est le nom de votre premier animal de compagnie ? Quel est le nom de votre école primaire ?  Mémoriser mes choix pour les prochains téléchargements |  |

ANNULER TÉLÉCHARGER

### Vous pouvez aussi cliquer sur **utiliser mes préférences de lecture pour le téléchargement**.

[utiliser mes préférences de lecture pour le téléchargement]をクリックしてダウンロードする ことも可能です。

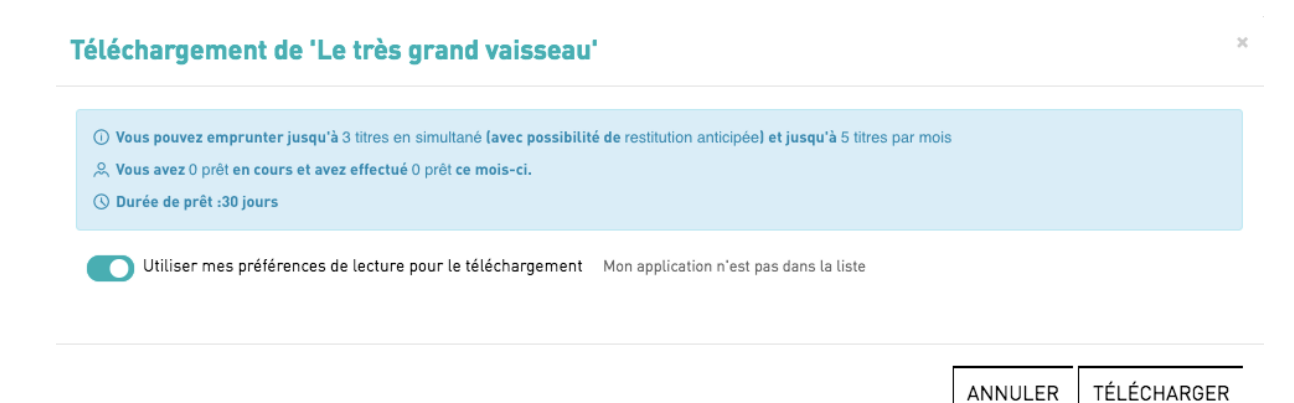

Une fenêtre vous propose alors d'ouvrir ou de télécharger un fichier **URLlink.acsm.** Ouvrez le fichier avec Adobe Digital Editions.

URLlink.acsmのポップアップが表示され、ファイルを開く、またはダウンロードするように求められます。 Ouvrir avec Adobe Digital Editionsにチェックを入れてファイルを開きます。

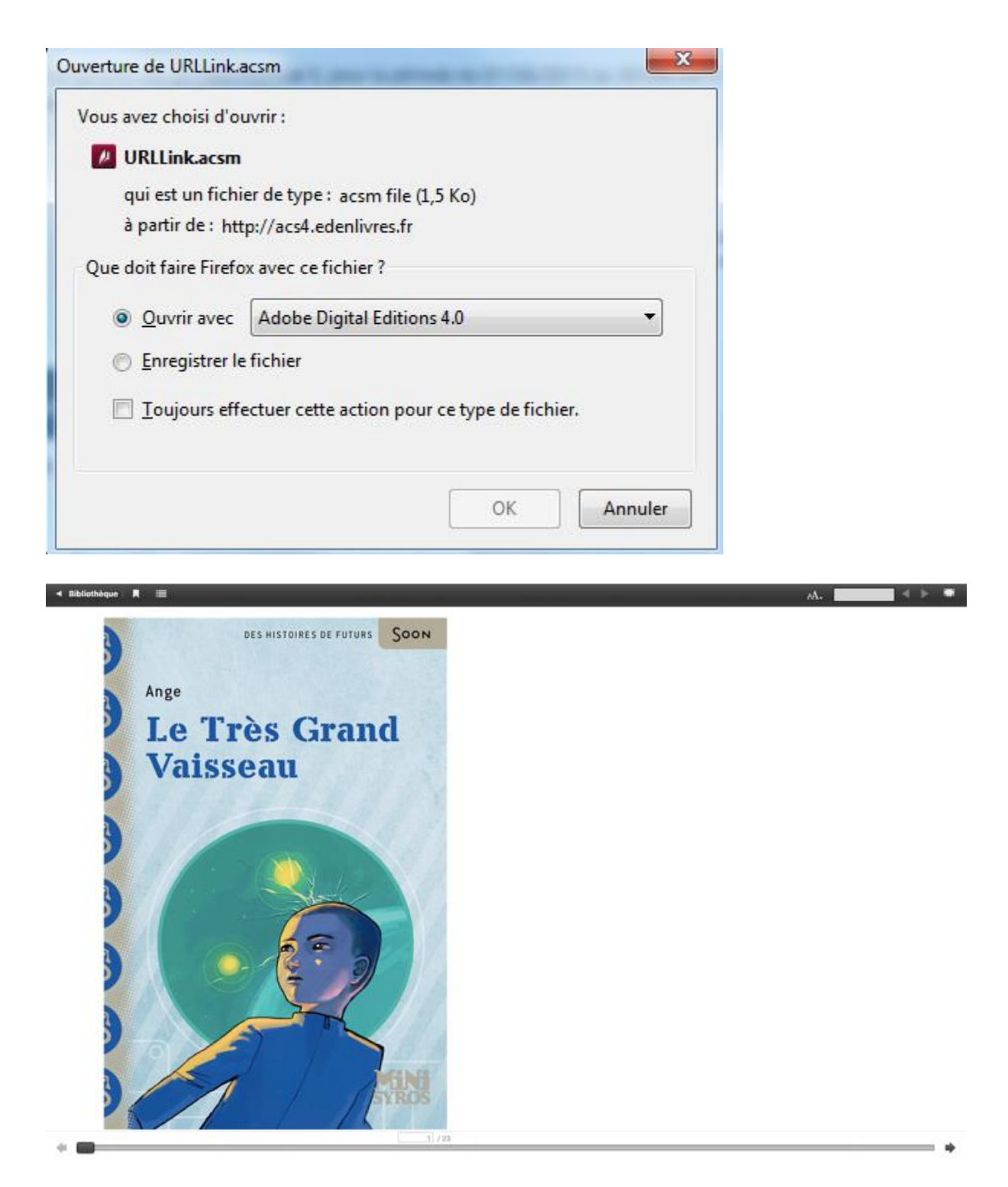

Si ce n'est pas le cas, vous pouvez retrouver le livre dans vos téléchargements en bas de l'écran, et l'ouvrir avec le logiciel de votre choix, Adobe Digital Editions, ou bien dans le fichier téléchargements de votre ordinateur. Le livre va ainsi basculer dans votre bibliothèque.

画面の下に表示されるダウンロードフォルダより電子書籍をAdobe Digital Editions開くか、 または、PCにダウンロードされているソフトウェアをお選び頂けます。このように、あなたのラ イブラリーに借りた本のデータを落とせます。 Votre compte lecteur de Culturethèque comportera votre historique (onglet "Prêts numériques en bibliothèque") avec le lien pour télécharger à nouveau le livre emprunté. Vous pourrez donc ouvrir le livre sur un autre appareil si vous le désirez. (Mais attention : il faut que cet appareil soit autorisé avec le même identifiant Adobe).

Culturethèqueの貴方のアカウントページで、"Prêts numériques en bibliothèque"のバー より、貸し出し履歴が御覧になれます。また新しく借りた資料のダウンロードについても、この ページからリンク先に飛べます。ご利用の資料をお使いのコンピューター以外の他の電子 機器でもご利用になれます。(その場合アドビシステムで同じユーザー名でのご利用となりま す)

Adobe Digital Editions ajoutera le livre dans la bibliothèque du logiciel.

Adobe Digital Editionsは、ソフトウェアライブラリー内に書籍を加えます。

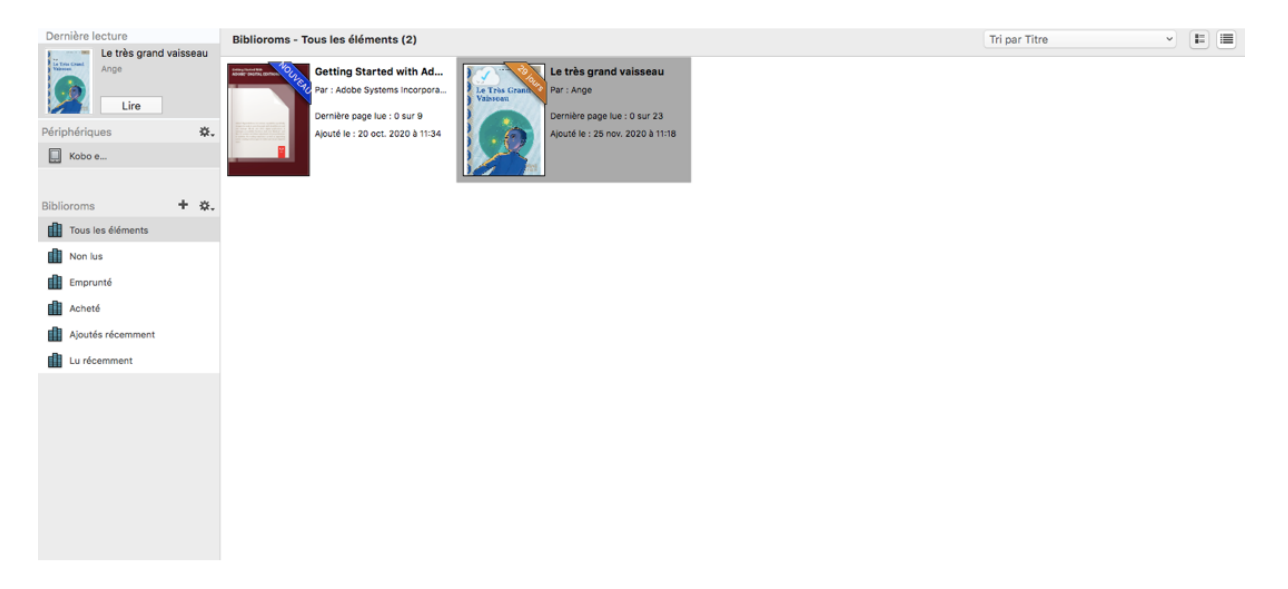

Vous pouvez maintenant lire le livre dans Adobe Digital Editions, ou bien le transférer grâce à ce logiciel sur votre liseuse que vous aurez préalablement reliée à votre ordinateur grâce au câble.

ここまでの過程を完了後Adobe Digital Editionsにて、あなたのお使いの電子機器、または ケーブルを用いて電子書籍リーダーに転送して資料の閲覧をお楽しみいただけます。

#### 4. Transférer un livre numérique sur votre liseuse

#### 4.電子書籍リーダーに書籍を転送する

Cette procédure permet de transférer un livre numérique préalablement téléchargé sur un ordinateur (via Adobe Digital Editions) :

この手続きは本を既にダウンロードされた書籍を電子書籍リーダーに移す作業です。 (Adobe Digital Editions経由で)

Liseuses compatibles : Cybook Bookeen, Kobo, PocketBook. Sony Reader est compatible, avec le logiciel Reader for PC/Reader for Mac. 推奨端末 :

**Cybook Odyssey (**フランスで発売されている電子端末、日本語未対応**)** Kobo

PocketBook

ソニー・リーダー (Sony Readerは、Reader for PC / Reader for Macソフトウェアと互換性があります。)

Branchez votre liseuse à votre ordinateur avec le câble. ケーブルでパソコンに電子書籍リーダーを接続してください。

Dans Adobe Digital Editions, assurez-vous que vous êtes dans la vue "Tous les éléments". Votre liseuse devrait s'afficher sous "Périphériques" (ici Kobo eReader):

すでにインストールされているAdobe Digital Editionsを立ち上げてください、「すべてのアイ テム」ビューがページに表示されていることを確認してください。ご使用の電子書籍リーダー が[デバイス]の下に表示されます。

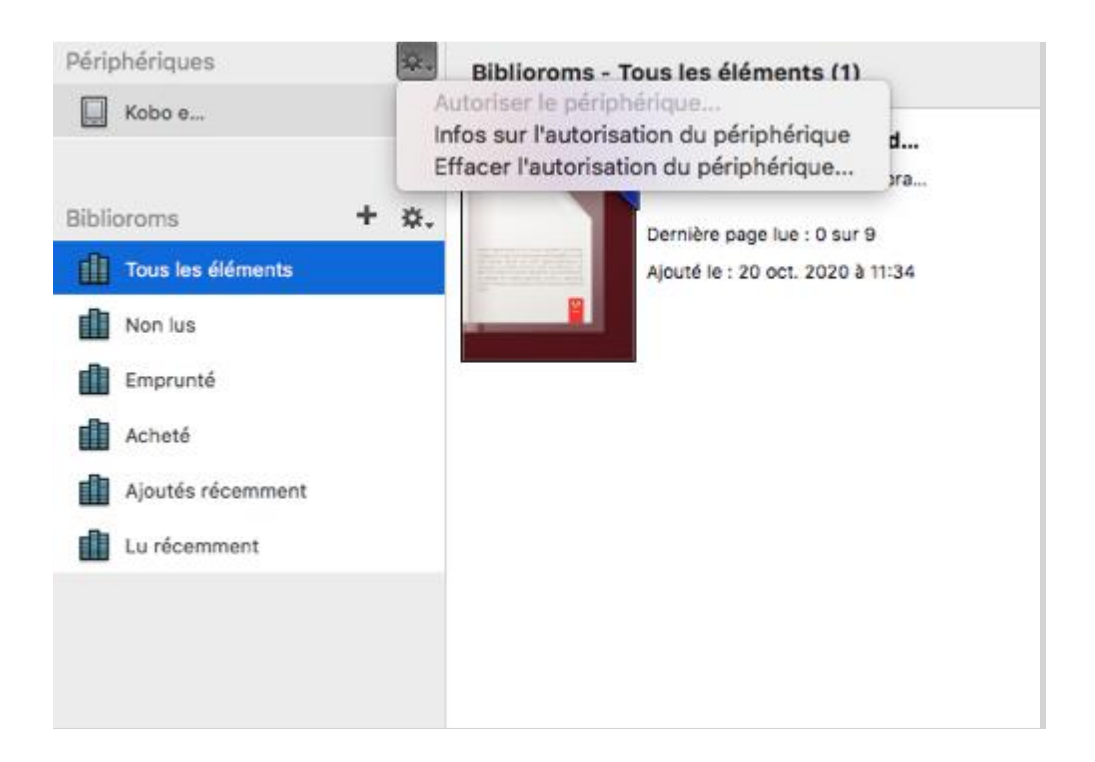

Adobe Digital Editionsを立ち上げてください、「すべてのアイテム」ビューがページに表示されていることを確認してください。ご使用の電子書籍リーダーが[デバイス]の下に表示されます。

Vérifiez son autorisation: si l'onglet **autoriser le périphérique** est en gras, cela signifie qu'elle n'a pas encore été autorisée. Pour cela, suivez les mêmes instructions que pour l'ordinateur. Cliquez sur **autoriser le périphérique**, puis renseignez votre ID Adobe et le mot de passe. Cliquez sur **autoriser**.

デバイスの認証を確かめる : もしコンピュータを承認の画面が大きく表示されたら、まだ承認されていない状態です。『コンピューター承認』を選択して、アドビのIDとパスワードを入力してログインしてください。

| Périphériques | Périphériques - Kobo eReader (5                                                                                  | 5)        |
|---------------|----------------------------------------------------------------------------------------------------|-----------|
| 📃 Коbo е      | Autoriser le périphérique<br>Infos sur l'autorisation du périphérique<br>Effacer l'autorisation du périphérique. | e a       |
| Biblioroms    | + *. Dernière page lue : 0 s                                                                                     | ur 226    |
| Non lus       | Histoire<br>Ristoire<br>Realistic                                                                                | ) a 17:32 |
| E Fmorunté    |                                                                                                    |           |

Autorisation du périphérique - Kobo eReader

| Accorder une autorisation à votr<br>- Transférer les éléments protég                      | e ordinateur et à un périphérique<br>és Adobe DRM entre plusieurs o | e permet de :<br>ordinateurs et périph. mobiles.                                   |
|-------------------------------------------------------------------------------------------|---------------------------------------------------------------------|------------------------------------------------------------------------------------|
| <ul> <li>Consulter les éléments protégi</li> <li>Restaurer une sauvegarde lors</li> </ul> | és Adobe DRM sur des ordinateu<br>que vous avez besoin de réinsta   | urs ou des périphériques mobiles (jusqu'à six)<br>aller le système d'exploitation. |
| Entrez votre ID et votre mot de                                                           | passe ci-dessous :                                                  |                                                                                    |
| Fournisseur d'eBook :                                                                     | Adobe ID 🗘                                                          | Créer un ID Adobe                                                                  |
| ID Adobe :                                                                                | clemence.mirat@institutf                                            |                                                                                    |
| Mot de passe :                                                                            | •••••                                                               | Mot de passe oublié                                                                |
|                                                                                           |                                                                     |                                                                                    |

Un message de confirmation s'affichera :

認証の画面が表示されます。

| Autorisation du périphérique - Kobo eReader                                                                                                    |
|----------------------------------------------------------------------------------------------------|
| Adobe Digital Editions                                                                                                    |
| Votre ordinateur et votre périphérique ont reçu une au<br>Cet ordinateur et ce périphérique mobile ont été autorisés à ouvrir                       |
| clemence.mirat@institutfrancais.com.                                                                                                    |
| Vous pouvez maintenant transférer facilement les éléments protégés Adobe DRM entre votre<br>bibliothèque Adobe Digital Editions et ce périphérique. |
|                                                                                                    |
|                                                                                                    |
|                                                                                                    |
|                                                                                                    |
|                                                                                                    |
|                                                                                                    |
|                                                                                                    |
| OK                                                                                                    |

Vous pouvez ensuite retourner dans votre bibliothèque Adobe Digital Editions, et copier le livre sur votre liseuse (**copier sur** l'ordinateur/périphérique)puis sélectionner le nom de votre liseuse (**Kobo eReader**). Celui-ci sera disponible à la fois sur l'ordinateur et sur la liseuse. Vous pouve également le "copier-glisser" vers le périphérique en question (ici Kobo eReader).

アドビのソフトウェアライブラリーにて、移したい本のコピーをあなたの電子書籍リーダー上に移動します。(コンピューター、電子端末上でコピーをしてください)次に、電子書籍リーダー名を選びます。この作業で、コンピューターと電子書籍リーダーの両方で利用できるようになります。デバイス(ここではKobo eReader)に「コピーしてドラッグ」することもできます。

|                          | Le très grand vaisseau |                                                         |                                           |                                                           |   |              |  |
|--------------------------|------------------------|---------------------------------------------------------|-------------------------------------------|-----------------------------------------------------------|---|--------------|--|
| le Tris Count<br>Visione | Ange                   | Getting Started with Ad<br>Par: Adobe Systems Incorpora | Le très gran<br>Le très Grant<br>Vaissean | nd vaisseau                                               |   |              |  |
|                          | Lire                   | Dernière nane lue : 0 sur 9                             | Dernière na                               | Lire                                                      |   |              |  |
| Périphériq               | ues 🔆                  | Ajouté le : 20 oct. 2020 à 11:34                        | Ajouté le : 2                             | Copier dans le bibliorom                                  | • |              |  |
| Kobo                     | e                      |                                                         |                                           | Copier sur l'ordinateur/périphérique                      | • | Kobo eReader |  |
|                          |                        |                                                         |                                           | Infos sur l'élément<br>Afficher le fichier dans le Finder |   |              |  |
| Biblioroms               | + \$.                  |                                                         |                                           | Rendre un élément emprunté                                |   |              |  |
| Tous I                   | es éléments            |                                                         |                                           | Supprimer du bibliorom                                    |   |              |  |
| Non lu                   | ıs                     |                                                         | l                                         | Supprimer de la bibliothèque                              |   |              |  |
| Empru                    | unté                   |                                                         |                                           |                                                           |   |              |  |
| Achet                    | é                      |                                                         |                                           |                                                           |   |              |  |
| Ajouté                   | és récemment           |                                                         |                                           |                                                           |   |              |  |
| Lu réc                   | emment                 |                                                         |                                           |                                                           |   |              |  |
|                          |                        |                                                         |                                           |                                                           |   |              |  |
|                          |                        |                                                         |                                           |                                                           |   |              |  |
|                          |                        |                                                         |                                           |                                                           |   |              |  |
|                          |                        |                                                         |                                           |                                                           |   |              |  |

## 5. Retourner un livre emprunté dans Adobe Digital Editions et/ou votre liseuse

Adobe Digital Editionsと電子書籍リーダーで借りていた本を返却する

Le retour de vos livres se fait automatiquement au bout de 30 jours. Vous n'avez pas besoin de le réaliser manuellement. Néanmoins, si vous souhaitez emprunter un troisième ouvrage dans le mois, il vous est possible de réaliser un retour anticipé.

あなたの借りた本は30日間を過ぎると自動的に返却されます。通常、返却のための手続き を行う必要はありません。もし同じ月に3冊目の作品を貸し出し希望の場合は、(同時貸出が 2冊までの為)予定の期日よりも早く資料返却手続きを行うことができます。

Dans Adobe Digital Editions, sélectionnez le livre à retourner et faites un clic droit avec la souris. Dans le menu qui s'affiche, sélectionnez **Rendre un élément emprunté.** Il en est de même avec votre liseuse.

Adobe Digital Editionsで返却したい本を選び、マウスを右クリックするとメニューバーが表示されます。 Rendre un élément empruntéを選んでください。 電子書籍リーダーでも同じです。

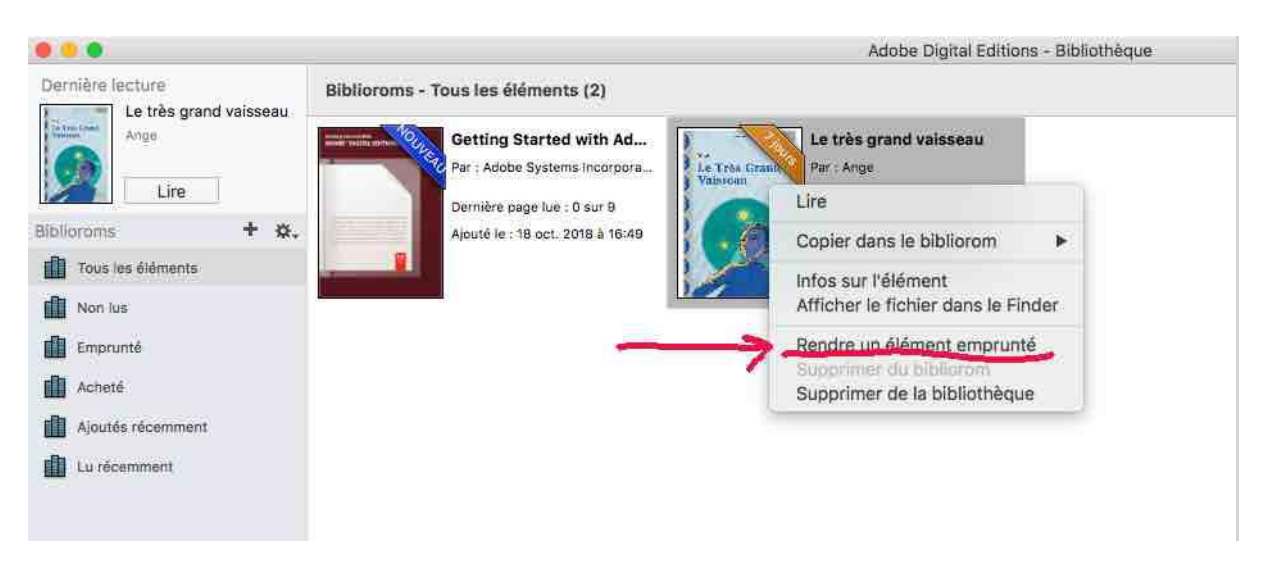

Dans quelques minutes, votre retour sera traité et le livre emprunté disparaîtra de votre compte lecteur Culturethèque.

数分後に返却が受け付けられ、Culturethèqueのアカウント内からも本が削除されます。

Attention : Si vous cliquez sur **Supprimer de la bibliothèque**, le livre numérique sera supprimé du logiciel Adobe Digital Editions mais toujours présent sur votre compte lecteur Culturethèque.

注意 : もし**Supprimer de la bibliothèque**をクリックした場合、電子書籍ライブラリーは Adobe Digital Editionsソフトウェアより削除されます。Culturethèqueのアカウントの方は、こ の作業では削除されません。